## ANEXO 1. GENERACIÓN DE FICHA DE PAGO Y RECIBO OFICIAL

Para generar la ficha de pago debe entrar a la página <u>www.siae.unach.mx,</u> menú de alumnos y elegir **Pago de Servicios (Ficha referenciada). PASO 1** 

- Nivel de Estudios: Doctorado
- Matricula / Ficha de Aspirante: debe dejar en blanco y dar clic en el botón **Continuar** (para que pueda registrar sus datos)
- Nombre: COLOCAR EL NOMBRE COMPLETO DEL ASPIRANTE
- Escuela: 21101-POSGRADO DE DIRECCIÓN GENERAL DE INVESTIGACIÓN Y POSGRADO
- Carrera: DOCTORADO EN CIENCIAS AGROPECUARIAS Y
  SUSTENTABILIDAD
- Semestre: 0
- Grupo: **0**
- Periodo de Pago (Ciclo) Único
- Elegir Género
- Correo Electrónico: EL QUE USE CON MAYOR FRECUENCIA
- De clic en el botón Siguiente

## PASO 2

 Elegir EXAMEN O PROCESO DE SELECCIÓN y escribir el monto por \$800.00 en el espacio correspondiente, dar clic en el botón de Agregar y después en el de Siguiente

## PASO 3

• Si desea facturar debe agregar sus datos, en caso contrario dar clic en el botón de **Siguiente** 

## PASO 4

 Revisar los datos que parecen y elegir la forma de pago y dar clic en el botón de Siguiente para que se genere el recibo referenciado, la cual deberá imprimir y presentar en la ventanilla del banco de su preferencia.